Cennect

- 1. Select **Me** to display your employee functions
- 2. Click **Time and Absences**

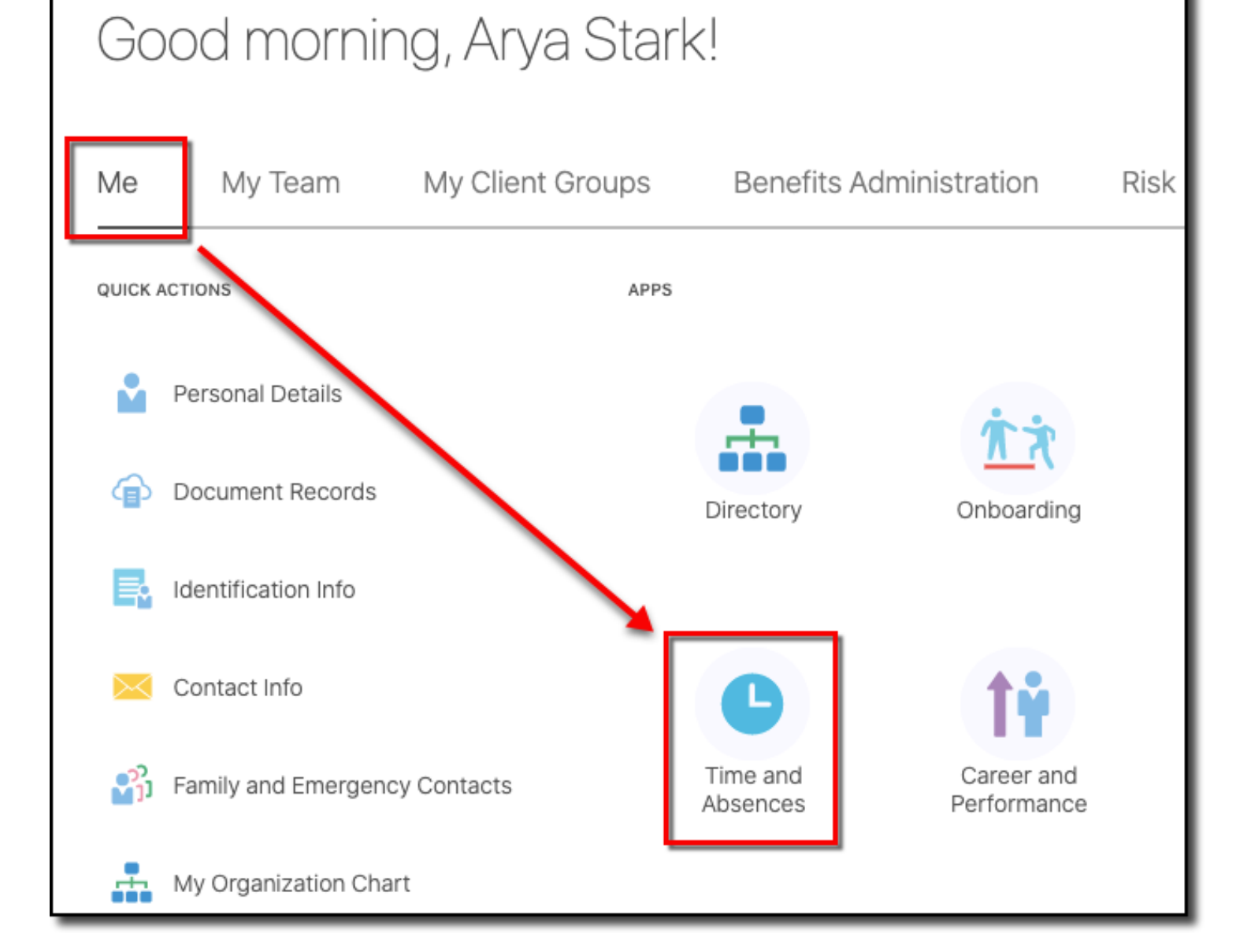

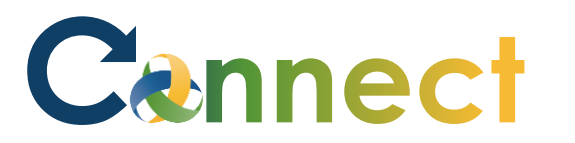

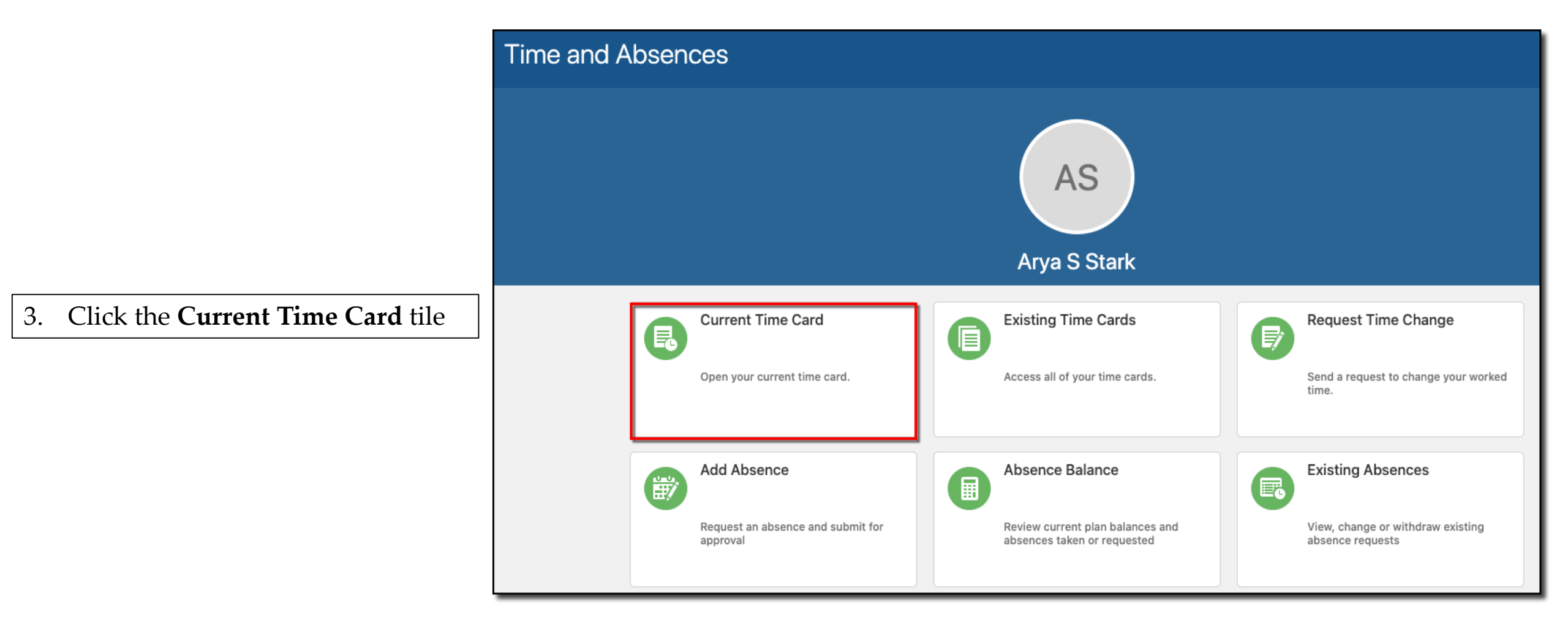

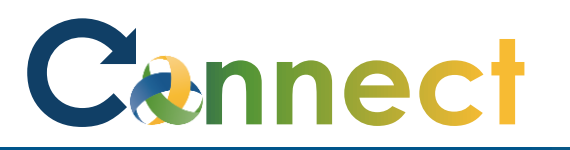

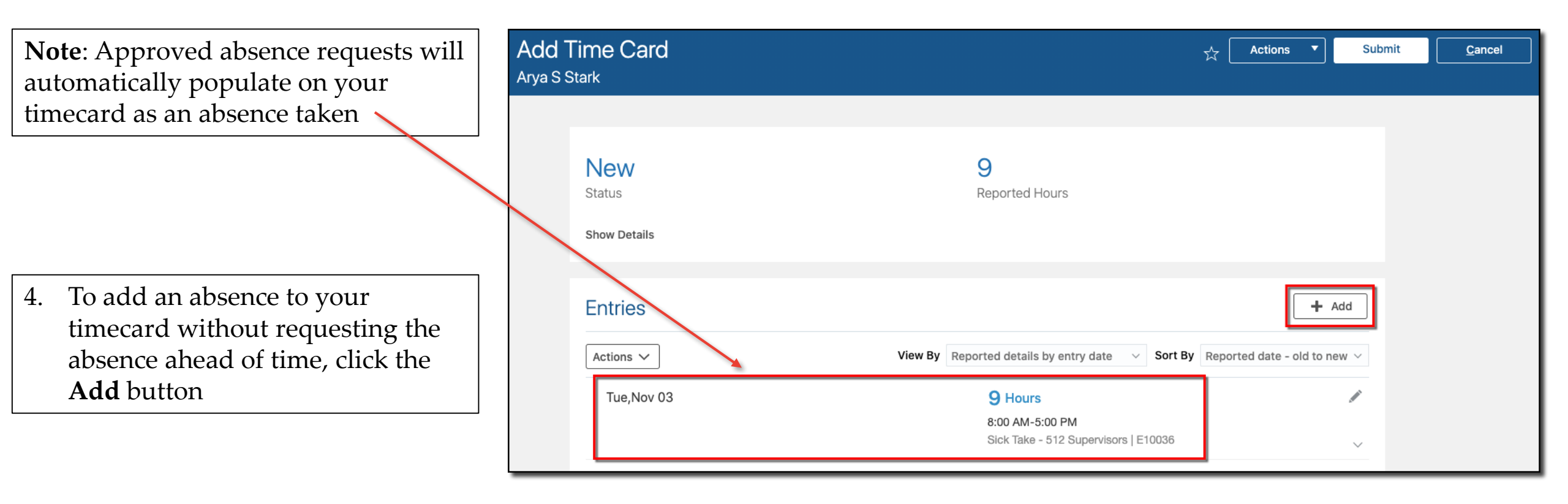

# Cennect

|     |                                                                           | Entries                                        |                                                         |
|-----|---------------------------------------------------------------------------|------------------------------------------------|---------------------------------------------------------|
| 5.  | Enter the <b>Assignment Number</b><br>(your employee number with an<br>E) | *Assignment Number<br>E10036 	v                | OK Cancel                                               |
| 6.  | Enter the absence type taken in the <b>Pay Code</b> field                 | CMHA Projects<br>Select a value ~<br>*Pay Code | 1 day selected *Quantity 9.00                           |
| 7.  | Enter <b>comments</b> if applicable                                       | Sick Take - 512 Supervisors                    | Add another date                                        |
| 8.  | Select the <b>dates</b> of the absence                                    | Comments                                       |                                                         |
| 9.  | Enter the <b>quantity</b> of hours taken                                  | Follow up medical appointment                  |                                                         |
| 10. | Click OK                                                                  | Tue Nov 03                                     | Q Hours                                                 |
|     |                                                                           |                                                | 8:00 AM-5:00 PM<br>Sick Take - 512 Supervisors   E10036 |

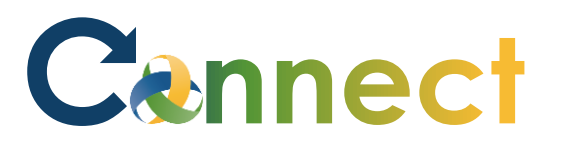

|                                                               | Add Ti<br>Arya S Sta | me Card<br>ark                |                                                                    | ☆ (           | Actions 🔻            | Submit | <u>C</u> ancel |
|---------------------------------------------------------------|----------------------|-------------------------------|--------------------------------------------------------------------|---------------|----------------------|--------|----------------|
| 11. The new absence is added to your timecard                 |                      | New<br>Status<br>Show Details | 18<br>Reported Hours                                               |               |                      |        |                |
| 12. Click <b>Submit</b> or <b>Save and Close</b> the timecard |                      | Entries                       |                                                                    |               | + /                  | Add    |                |
|                                                               |                      | Actions ~                     | View By Reported details by entry date $\checkmark$ Sort B         | <b>y</b> Repo | rted date - old to n | ew ~   |                |
|                                                               |                      | Tue,Nov 03                    | 9 Hours<br>8:00 AM-5:00 PM<br>Sick Take - 512 Supervisors   E10036 |               |                      | ·      |                |
| End of Procedure                                              |                      | Wed,Nov 04                    | <b>9 Hours</b><br>Sick Take - 512 Supervisors   E10036             |               |                      | ×      |                |